## **Bus Transportation Personnel File Import**

In lieu of updating Bus Transportation Personnel for each school bus driver via the Bus Transportation Personnel page, a new upload option has been added. To successfully import Bus Transportation Personnel, the following steps must be completed correctly.

All current records in LEA Profile will be replaced by the records in your uploaded file.

- 1) 3 new buttons have been added to the Bus Transportation Personnel screen.
  - a. "Export to Excel"
  - b. "Export to Comma Delimited"
  - c. "Import Comma Delimited File".
  - d. There is also a link to instructions for its use. (This document.)

Home > Update Data > LEA Profile > Bus Transportation Personnel

**Bus Transportation Personnel** 

|                             |                                                                                                    |            | Expo        | rt to Excel    |                  | Import Comma Delimited File |               |           |  |
|-----------------------------|----------------------------------------------------------------------------------------------------|------------|-------------|----------------|------------------|-----------------------------|---------------|-----------|--|
|                             |                                                                                                    | L          | Export to C | omma Delimited |                  | Bus Details Opioa           | ad Instruct   | ions      |  |
| + Add new rec               | ord                                                                                                 |            |             |                |                  |                             |               | 🧐 Refresh |  |
| Ssn                         | State Id                                                                                            | First Name | Last Name   | Driver Record  | Background Check | Training Date 👻             |               |           |  |
|                             |                                                                                                    |            |             |                |                  |                             |               |           |  |
| <ul> <li>(*****)</li> </ul> | 712 -                                                                                               | S          | Jer = =     | γ              | Υ                | 8/24/2020                   | 🥜 <u>Edit</u> | Delete    |  |
| - 1875-187                  | 390                                                                                                 | C@ = =     | V= -        | Υ              | Υ                | 8/24/2020                   | 🥜 <u>Edit</u> | Delete    |  |
| <ul> <li>ACT/AL</li> </ul>  | 626                                                                                                 | Da         | Ren e       | Υ              | Υ                | 8/24/2020                   | 🥜 Edit        | Delete    |  |
| and a set                   | 755                                                                                                 | M=         | Bee Bell    | Υ              | Υ                | 8/24/2020                   | 🥜 Edit        | Delete    |  |
| 5.04.0                      | 657                                                                                                 | M          |             | Υ              | Υ                | 8/24/2020                   | 🥜 <u>Edit</u> | Delete    |  |
|                             | 652                                                                                                 | La         | R=====      | Υ              | Υ                | 8/24/2020                   | 🥜 <u>Edit</u> | Delete    |  |
| - 87-88                     | 373                                                                                                 | Don 🔳      | N" .        | Υ              | Υ                | 8/24/2020                   | 🥜 Edit        | Delete    |  |
| 1. T. M.                    | 260                                                                                                 | EC III I   | N 🖩 🖩 🛛     | Υ              | Υ                | 8/24/2020                   | 🥜 <u>Edit</u> | Delete    |  |
| - <b>1</b>                  | 205 -                                                                                               | М 📲        | Bie e       | Υ              | Υ                | 8/24/2020                   | 🥜 Edit        | Delete    |  |
| 1.64.1                      | 144                                                                                                 | Ta         | L           | Υ              | Υ                | 8/24/2020                   | 🥜 <u>Edit</u> | Delete    |  |
| ▲ 1 2                       | H         1         2         3         >         Page size:         10         24 items in 3 pages |            |             |                |                  |                             |               |           |  |

2) You may want to export your data via the "Export to Comma Delimited" button above.

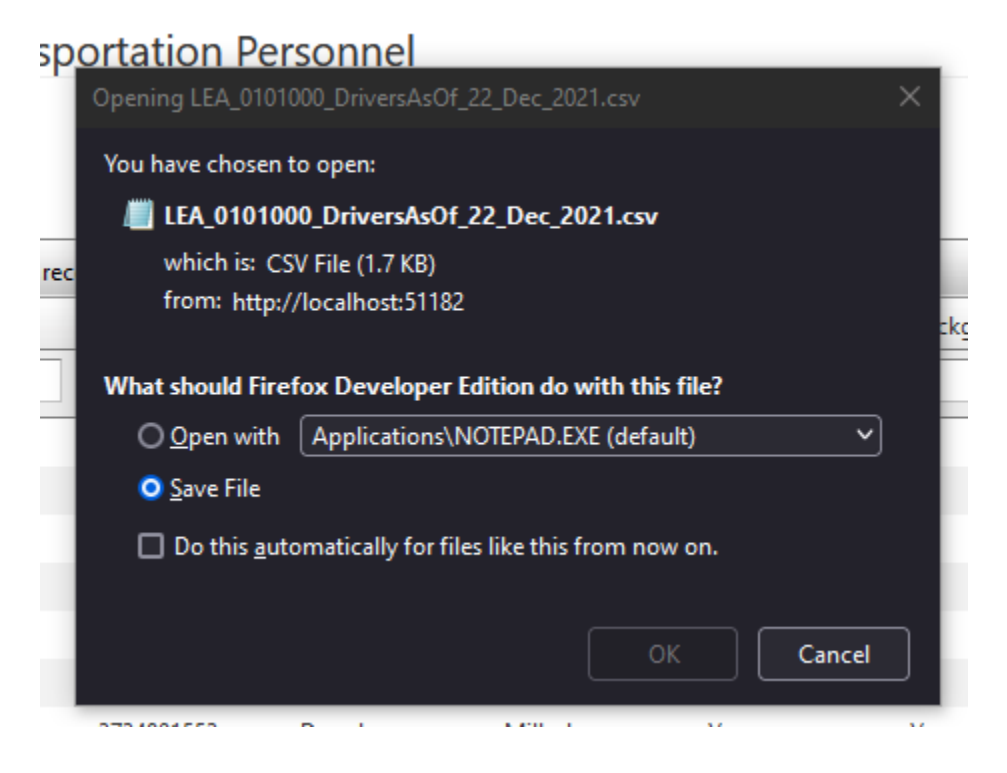

3) The import file will be a comma delimited file. You may create this file in Microsoft Excel (or other spread sheet), but save it as a .CSV file format.

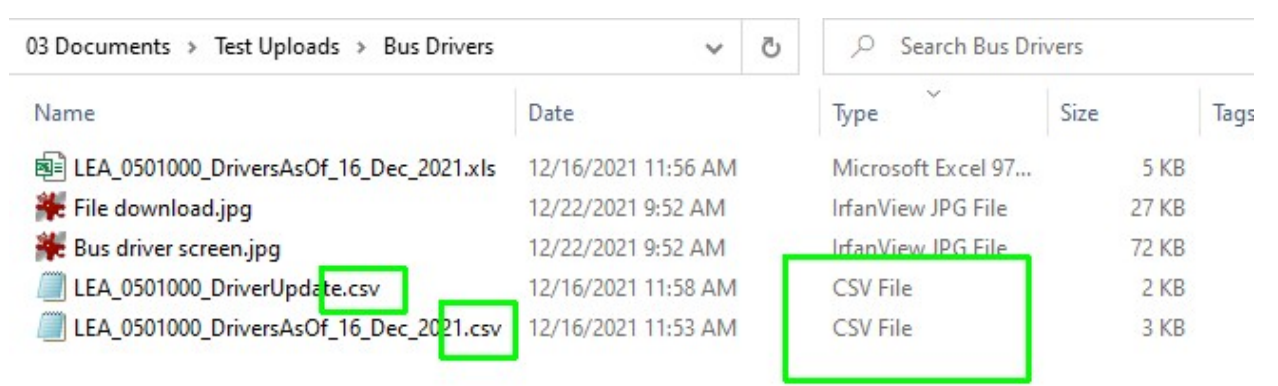

- 4) For Bus Transportation Personnel, your file will have 17 columns:
  - a. DistrictLea District level, not school.
  - b. Driver's SSN
  - c. StateId 10 digit ID given by the state
  - d. FirstName
  - e. MiddleName
  - f. LastName
  - g. CdlNumber Commercial Driver's License Number
  - h. CdlEndorsement Commercial Driver's License Edorsement
  - i. PhysicalDate Date of last Physical
  - j. DriverRecord Y/N
  - k. BackgroundCheck Y/N
  - 1. BackgroundCheckDate Must be within the last 5 years
  - m. CentralRegistryCheck Y/N
  - n. CentralRegistryCheckDate Must be within the last 5 years
  - o. TbTest No longer used and may be left blank.
  - p. DrugTest Y/N
  - q. TrainingDate Last training date.

DO NOT USE COLUMN HEADERS. This will result in an error.

Note, if using a downloaded file, you will delete the two dates at the end of the file, which are created date, and modified date.

5) Clicking on the Import button will take you to the first page of the import process. The drop down list should pre-select to Bus Drivers.

| Division of Ele<br><b>Statewid</b> | mentary and Secon<br>e Informati | ndary Education (DE<br>ion System | SE)                                   |                      |                  |                |
|------------------------------------|----------------------------------|-----------------------------------|---------------------------------------|----------------------|------------------|----------------|
| Home                               | Resources                        | Update Data                       | Submit Data                           | Certified Reports    | Salaries and FTE | LEA Management |
| Import Data                        |                                  | Home                              | Import Data > Import<br>i + E A D A D | nt Data              |                  |                |
| Upload Statu                       | IS                               | Impo                              | ort LEA Prof                          | ile Data - Star      | t                |                |
|                                    |                                  | Table                             | :                                     | Please select file f | or upload.       | ~              |
|                                    |                                  | File :                            |                                       | Browse No file       | selected.        |                |
|                                    |                                  |                                   |                                       | ⇒ Next               |                  |                |

6) You will need to click on the browse button to navigate to where you have saved your comma delimited Bus Transportation Personnel file.

| 🍯 File Upload                                                                                    |       |                                                |                     |                    |                 |             | ×  |
|--------------------------------------------------------------------------------------------------|-------|------------------------------------------------|---------------------|--------------------|-----------------|-------------|----|
| $\leftarrow$ $\rightarrow$ $\checkmark$ $\uparrow$ $\square$ $\rightarrow$ This PC $\Rightarrow$ | Loci  | al Disk (C:) > 03 Documents > Test Uploads > B | Bus Drivers         | 5 v                |                 | Bus Drivers |    |
| Organize 👻 New folder                                                                            |       |                                                |                     |                    |                 | · · · ·     | ?  |
| 🗸 🏥 Local Disk (C:)                                                                              | ^     | Name                                           | Date                | Туре               | Size            | Tags        |    |
| > \$RECYCLE.BIN                                                                                  |       | LEA_0501000_DriversAsOf_16_Dec_2021.csv        | 12/16/2021 11:53 AM | CSV File           | 3 KB            |             |    |
| > \$SysReset                                                                                     |       | LEA_0501000_DriverUpdate.csv                   | 12/16/2021 11:58 AM | CSV File           | 2 KB            |             |    |
| > \$WINDOWS.~BT                                                                                  |       | ₩ Bus driver screen.jpg                        | 12/22/2021 9:52 AM  | IrfanView JPG File | 72 KB           |             |    |
| > \$WinREAgent                                                                                   |       | 🍀 File download.jpg                            | 12/22/2021 9:52 AM  | IrfanView JPG File | 27 KB           |             |    |
| > 01 Projects                                                                                    |       | 🇱 File List.jpg                                | 12/22/2021 9:57 AM  | IrfanView JPG File | 27 KB           |             |    |
| > 02 Downloads                                                                                   |       | LEA_0501000_DriversAsOf_16_Dec_2021.xls        | 12/16/2021 11:56 AM | Microsoft Excel 97 | 5 KB            |             |    |
| > 🔄 03 Documents                                                                                 |       |                                                |                     |                    |                 |             |    |
| > 🔒 Documents and Settings                                                                       |       |                                                |                     |                    |                 |             |    |
| > 📙 Intel                                                                                        | ~     |                                                |                     |                    |                 |             |    |
| File <u>n</u> ame: L                                                                             | EA_05 | i01000_DriverUpdate.csv                        |                     | ~                  | All Files (*.*) | )           | ~  |
|                                                                                                  |       |                                                |                     |                    | <u>O</u> pen    | Cance       | el |

7) Click "Open" and "Next" will cause your file to be uploaded and validated. The page will then display any errors in the input document.

| Home > Import Data > Imp | o <u>ort Data</u> > Import Data |                                    |                     |                                       |                        |
|--------------------------|---------------------------------|------------------------------------|---------------------|---------------------------------------|------------------------|
| Import LEA Pro           | file Data                       |                                    |                     |                                       |                        |
|                          |                                 |                                    |                     |                                       |                        |
| Destination Table : Bus  | TransportationPersonnel         |                                    |                     |                                       |                        |
| No of lines : <b>13</b>  |                                 | File : BAD<br>LEA_0501000_DRIVERSA | SOF_16_DEC_2021.CSV |                                       |                        |
| [unique_id]              | [err_code]                      | [err_seq]                          | [err_msg1]          | [err_msg2]                            | [err_msg3]             |
|                          | TS0035                          | 1                                  | Invalid SSN         | Staff Id : , CDL Number:<br>921901989 | District LEA = 0501000 |
|                          |                                 |                                    |                     |                                       |                        |

- 8) If errors are displayed, you will need to correct your comma delimited file, and re-upload.
- 9) An error free file will result in the following pop-up:

| <u>a &gt; In</u> | =  |                                                            |      |
|------------------|----|------------------------------------------------------------|------|
| \ Pr             |    | No errors detected in input file. Records may be imported. |      |
| e : Bu           |    | ОК                                                         |      |
|                  |    |                                                            | .CS  |
|                  |    |                                                            | nsg1 |
| display          | /. |                                                            |      |

10) Click OK

- 11) You may also see the following errors:
  - a. A column containing a comma will confuse the upload, such as "Jones, Jr." in last name field. Change to Jones Jr. In this case, the Input Array is the line of data.

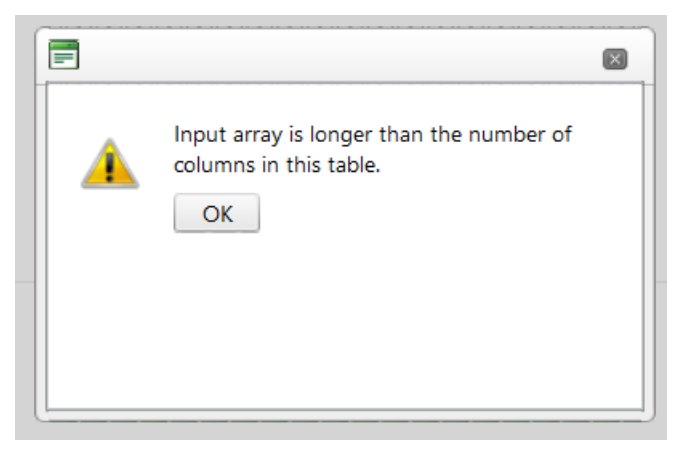

b. Wrong number of columns produces this error:

| Destination table column count doesn't<br>match to file content columns. Please use<br>valid file/table<br>OK | =        |                                                                                                    |  |
|----------------------------------------------------------------------------------------------------|----------|----------------------------------------------------------------------------------------------------|--|
|                                                                                                    | <b>A</b> | Destination table column count doesn't<br>match to file content columns. Please use<br>valid file/table<br>OK |  |

c. Extra blank lines at the bottom of the input file will produce the following error:

## Server Error

An error occurred while processing your request.

This error has been logged.

If this is your first time seeing this page, try your request again.

Sorry for the inconvenience.

Use site navigation to proceed to a new page or go back to the previous page.

12) If you get past or do not encounter these errors, you click the "Import" button in the lower right corner of the page:

| 8 | Cancel | B | Import |  |
|---|--------|---|--------|--|

13) One final warning that this is permanent and will replace all current records.

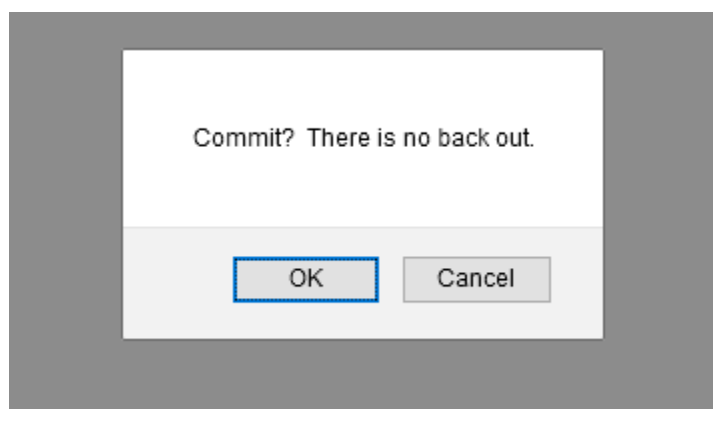

14) Once committed you will be returned to the Bus Transportation Personnel page where your imports have been further checked by the system.